# BULEIIN TOT Bil.

1/2018

# Kandungan

Wujudkan Tandatangan dalam Outlook

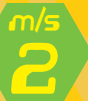

Apa itu MULTIMEDIA?

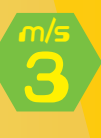

One Drive jimatkan ruang storan

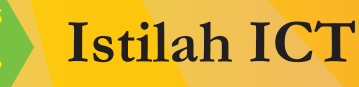

Mengelak jerat perisian berisiko

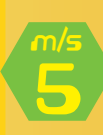

Info Keselamatan Persekitaran "B<mark>ekalan Ku</mark>asa" WWW.MOT.BOV.MY

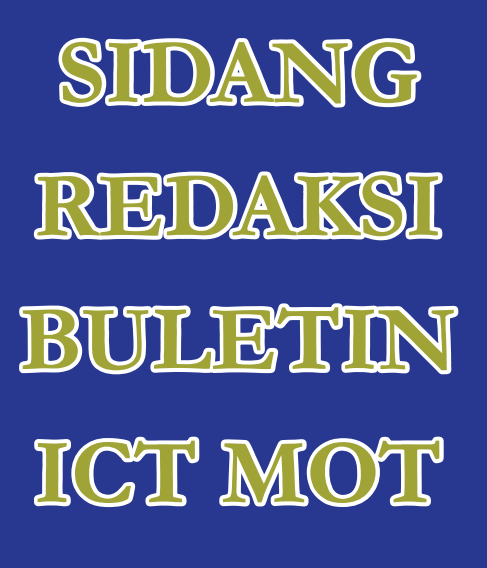

Penaung En. Mohd Zuki Bin Mohd Zain

Ketua Editor Pn. Rosliza Binti Hamzah

Rekabentuk: En. Ramlee Bin Atan

Sumbangan Artikel: Pn. Nor Fazillah Binti Mohd Masri En. Mohd Surizalman Bin Mohd Zain En. Ramlee Bin Atan Cik Norzie Nani Binti Abdul Samad Pn. Nurul Najwa Binti Samsuddin Pn. Izziana Binti Bahadun Pn. Roslinda Binti Sani Pn. Noraini Binti Abdullah

#### Diterbitkan Oleh:

Bahagian Pengurusan Maklumat, Aras 7, No. 26, Jalan Tun Hussein, Presint 4, Pusat Pentadbiran Kerajaan Persekutuan, 62100 Putrajaya Tel: : 603-8000 8000 Faks : 603-8888 1999 Website : www.mot.gov.my

# Wujudkan Tandatangan di dalam Microsoft Outlook

1. Buka mesej e-mel baru

#### 2. Pilih Insert > Signatures

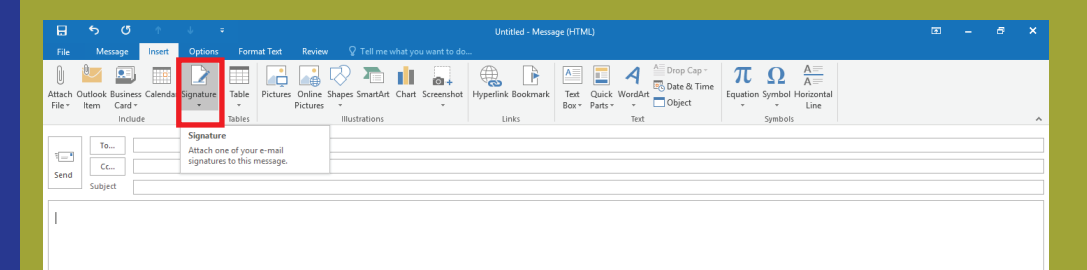

#### 3. Pilih New > Taip tajuk untuk tandatangan tersebut

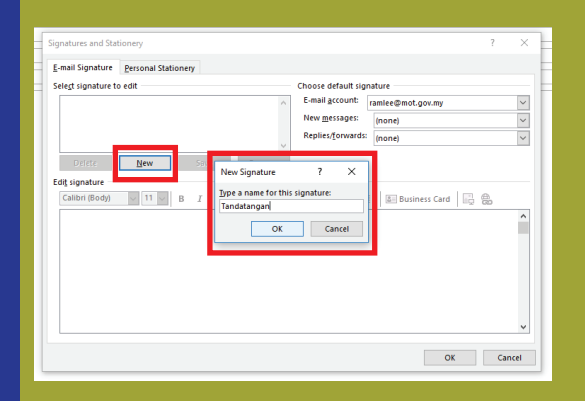

4. Di bawah Edit Signature, tulis tandatangan anda. Anda boleh menukar fon, warna fon, dan saiz, serta penjajaran teks.

|                   | Personal Stationer | V       |       |                     |                  |  |
|-------------------|--------------------|---------|-------|---------------------|------------------|--|
| elect signature t | o edit             |         |       | Choose default sign | nature           |  |
| Formal signatu    | re                 |         | ^     | E-mail account:     | hugo@contoso.com |  |
|                   |                    |         |       | New messages:       | (none)           |  |
|                   |                    |         | 4     | Replies/forwards:   | (none)           |  |
| Delete            | New                | Save B  | ename |                     |                  |  |
| 273-555-0149      |                    | 18-8299 |       |                     |                  |  |

5. Setelah selesai klik OK.

# Apa itu MULTIMEDIA?

Multimedia adalah media yang menggabungkan dua unsur atau lebih media yang terdiri dari teks, grafik, gambar, foto, audio, video dan animasi secara terintegrasi. Multimedia terdiri daripada dua kategori iaitu:

- i. Multimedia Linear; dan
- ii. Multimedia Interaktif.

#### Multimedia Linear

- 1. Dikenali juga sebagai multimedia tidak interaktif.
- 2. Pengguna bersifat pasif kerana tidak mempunyai sebarang kawalan atas perkembangan isi kandungan dalam aplikasi multimedia tersebut seperti menonton televisyen atau wayang.
- 3. Isi kandungan dalam multimedia linear biasanya disusun di dalam turutan.

#### Multimedia Interaktif

Merupakan aplikasi multimedia yang membenarkan pengguna untuk berinteraksi secara aktif.

- 2. Maksud interaktiviti merujuk kepada cara bagaimana pengguna berinteraksi dengan aplikasi multimedia dan program.
- Multimedia interaksi turut melibatkan interaksi antara pengguna dan komputer dengan menggunakan peranti input seperti papan kekunci, skrin sentuh atau melalui tetikus.
- 4. Pengguna boleh mengawal apa yang dilihat dan didengar bagi menentukan hala tuju masing-masing semasa berinteraksi berdasarkan kepada kesesuaian dan minat mereka dengan mengklik pada butang navigasi, Hyperteks ataupun Hypermedia.

# Apa itu Hyperteks dan Hypermedia?

#### erteks

Merupakan teks yang mengandungi pautan kepada teks yang lain dengan menekan satu atau lebih perkataan yang bergaris. Ia digunakan untuk menyambung perkataan atau frasa ke skrin yang lain.

# Hypermed

Ia hampir menyerupai hyperteks, tetapi ia bukan sekadar berasaskan teks sahaja, malah turut mengandungi capaian media lain seperti grafik, imej, audio dan video. Kesimpulannya, hypermedia digunakan bagi menghubungkan pelbagai unsur media.

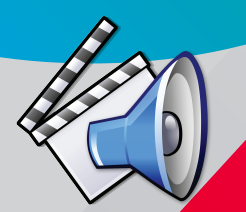

# Perbezaan Ciri-Ciri MULTIMEDIA

#### Multimedia Linear

- 1. Pengguna tidak mempunyai kawalan terhadap aplikasi.
- 2. Multimedia linear biasanya akan bermula dari awal hingga akhir dan setelah itu akan mengulangi semula maklumat yang telah dimainkan sebelum itu.
- 3. Contoh : Iklan TV, klip video, montaj, filem dan animasi.

#### Multimedia Interaktif

- 1. Pengguna boleh mengawal persembahan aplikasi.
- Pengguna bebas untuk pergi ke mana-mana bahagian maklumat yang dikehendaki melalui butang navigasi – hyperteks atau hypermedia.

3. Contoh : Laman web, permainan komputer.

# OneDrive jimat ruang storan

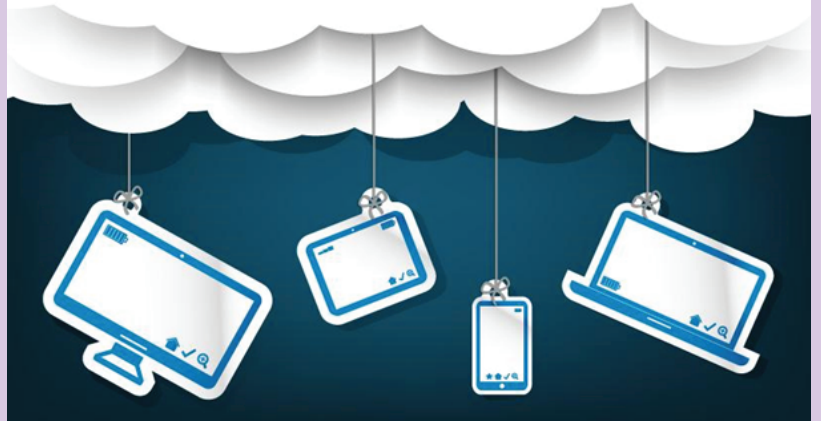

App yang berintegrasi dengan windows 10 ini memudahkan anda melihat fail yang ada dalam OneDrive

Microsoft memperkenalkan app Universal Windows Platform (UMP) terbaru untuk OneDrive yang berfungsi dengan system windows 10. Fungsinya bagi merapatkan lagin integrase OneDrive yang terdahulu dengan sistem operasi tersebut. Ini memudahkan anda melihat fail dalam OneDrive, namun tidak berada dalam storan system.

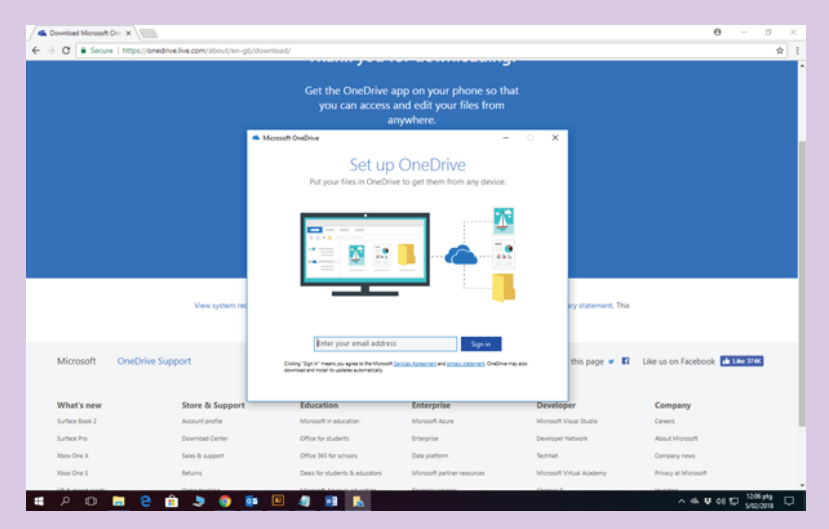

#### Punggah ke storan awan

Setelah mengetahui fungsi dan cara penggunaannya, anda boleh menempatkan fail-fail yang bersaiz besar atau kurang penting ke dalam storan awan ini. Langkah ini boleh mencipta lebih banyak ruang dalam storan system anda terutamya laptop atau tablet berasaskan windows 10 yang mungkin memiliki ruang storan yang terhad.

Pasangkan app ini setelah Berjaya dimuat turun dari windows Store. Kemudian daftar masuk (Sign in) ke dalam app ini melalui akaun Microsoft anda dan tunggu sehingga prosesnya selesai. Selepas itu, anda boleh memunggah fail dari storan system ke dalam storan awan ini sambil masih boleh melihatnya dengan mudah pada sistem anda.

|                     |                                         | STILAH ICT DIL. 1/2018                                                                                                    |  |  |
|---------------------|-----------------------------------------|----------------------------------------------------------------------------------------------------|--|--|
| BAHASA<br>INGGERIS  | BAHASA<br>MELAYU                        | PENERANGAN                                                                                                    |  |  |
| Data privacy        | Kerahsiaan data/<br>kebersendirian data | Keadaan apabila <b>data</b> tidak boleh dicapai oleh pengguna tanpa<br>kebenaran                                                                                                    |  |  |
| Default<br>password | Katalaluan lalai                        | Kata laluan yang <b>pertama kali</b> diberikan kepada individu apabila<br>mereka menjadi pengguna sesuatu sistem. Pengguna biasanya<br>akan menukar kata laluan ini sebaik sahaja dapat mencapai sistem. |  |  |
| Computer crime      | Jenayah komputer                        | Jenayah yang dilakukan dengan menggunakan <b>perisian atau data</b><br>dalam komputer                                                                                                    |  |  |
| IP Spoofing         | Perdayaan IP                            | Kaedah yang melibatkan suatu mesin, komputer atau peranti<br>menggunakan alamat IP selain daripada yang telah diberikan<br>kepadanya untuk tujuan memperdayakan sistem penyahihan                        |  |  |
| Phishing            | Memancing data                          | Cubaan dengan niat jahat dan menyalahi peraturan untuk<br>mendapatkan maklumat sensitif dalam talian seperti identiti<br>pengguna dan katalaluan dengan menyamar sebagai entiti sah                      |  |  |
|                     |                                         |                                                                                                    |  |  |
|                     | SUMBER<br>Mua<br>dari Galeri            | : Pusat Rujukan Persuratan Melayu (http://iprpm.dbp.gov.my)<br>t turun aplikasi mudah alih * <mark>Carian Istilah</mark> *<br>Aplikasi Mudah Alih Kerajaan Malaysia (GAMMA)                              |  |  |

# Mengelak jerat perisian berisiko

Aktiviti memuat turun serta memasang perisain percuma dari internet boleh mendedahkan komputer anda kepada jangkitan program yang berniat jahat (malware).

Anda diingatkan agar lebih berhati-hati ketika proses memuat turun dan memasang perisian tersebut. Antara langkah-langkah yang boleh diambil adalah:-

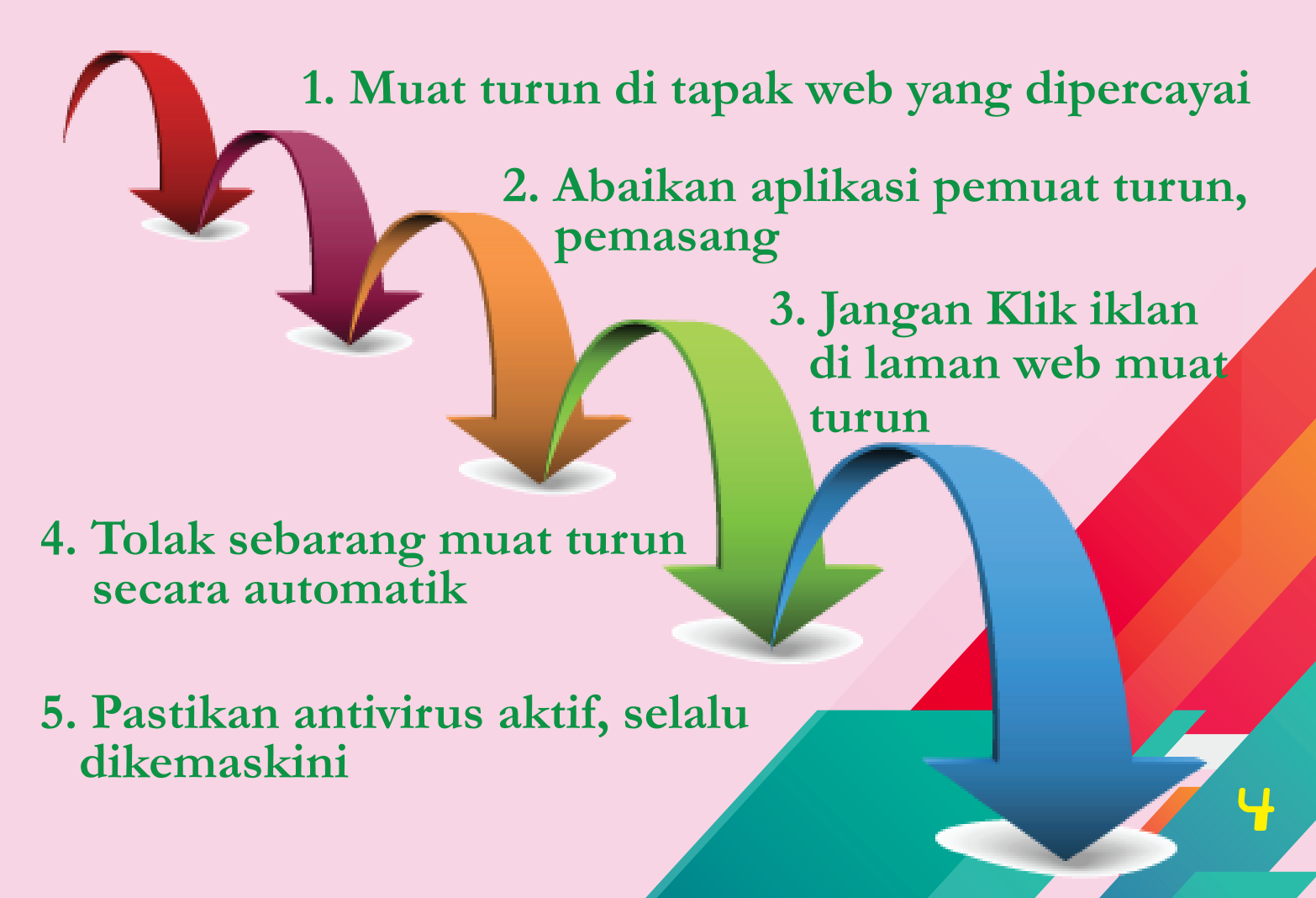

# **INFO**

# Keselamatan Persekitaran "Bekalan Kuasa"

Semua peralatan ICT hendaklah dilindungi dari kegagalan elektrik dan bekalan yang sesuai hendaklah disalurkan kepada peralatan ICT

Semua peralatan sokongan bekalan kuasa hendaklah disemak dan diuji secara berjadual

Peralatan sokongan seperti uninterruptible power supply (UPS) dan penjana (generator) boleh digunakan bagi perkhidmatan kritikal di bilik server supaya mendapat bekalan kuasa berterusan.